## Como exibir crítica após a sincronização?

Produto: Pedido de Venda

## 1 - Acessar o Portal Admin.

2 - Clique na aba **Parâmetros dos Sistema**, no campo **Pesquisar Parâmetro** coloque o nome do parâmetro e o pesquise.

| Principal Cadastro C                                                                                                    | ionsultas Hanutenção             | Configurações Parâmetros do | Sistema |   |       |                        |  |
|----------------------------------------------------------------------------------------------------|----------------------------------|-----------------------------|---------|---|-------|------------------------|--|
| Pesquara partimetro<br>MOSTRAR_CRITICAS_APC<br>Pesquara<br>Categorias de partimetros<br>VUNIOA<br>CONTIGUIRACIO<br>SINCIONISMO<br>APLICATIVIO<br>CATALOGO ELETINONICO<br>ESTATISTICAS | Mostrer critice apos sincronisme | Parânstro                   | Typo    | × | Valor | Beschicko do perimetro |  |

3 - Deve ser configurado os parâmetros abaixo da seguinte forma:

• MOSTRAR\_CRITICAS\_APOS\_SINCRONISMO - Exibe um alerta com um resumo das críticas dos pedidos enviados na sincronização. Deve estar marcado.

Se tiver dúvida de como cadastrar os parâmetros, consulte o passo a passo Como criar parâmetro pela Área Administrativa.

Observação:

Para o RCA começar a validar a parametrização, deve ser feito a sincronização.

Quando ativado este parâmetro, ao terminar a sincronização e enviar algum pedido, a APK irá abrir a tela de crítica de pedido.

Artigo sugerido pelo analista Orlando Neto.

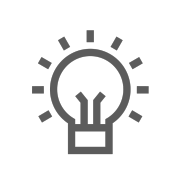

Não encontrou a solução que procurava?

Sugira um artigo

## Artigos Relacionados

- Status de Entrega
- Como consultar os motivos de não venda para o Pré Pedido?
- Número do pedido do cliente no item
- Como Ocultar o valor de acréscimo ao enviar pedido por e-mail em pdf
- Como habilitar e configurar o pré pedido no maxPedido?